# HARVIA XENIO

Řídící jednotka

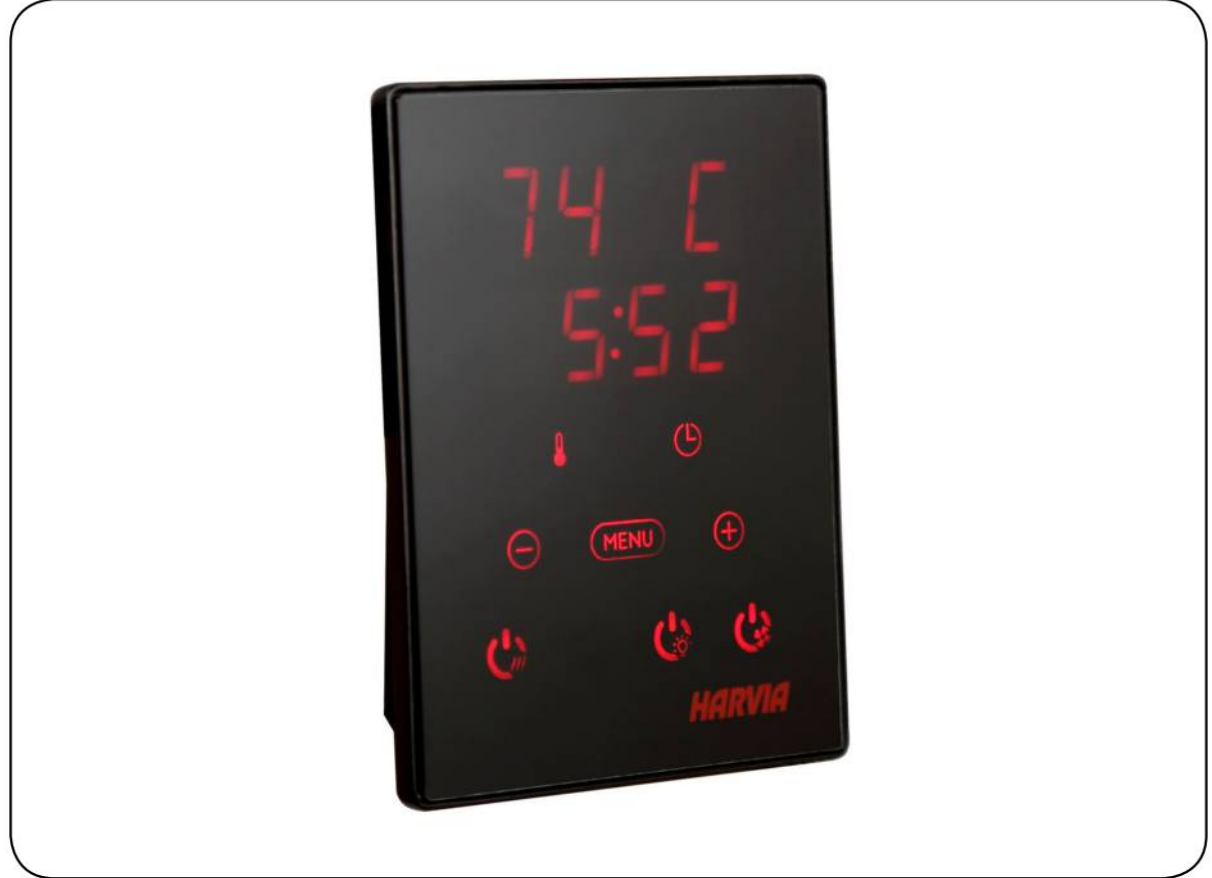

09072015/ZVR-841

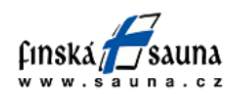

Horavia s.r.o., Hněvkovského 30/65, Brno 61700, tel. 545 214 689, info@sauna.cz

Tyto pokyny k montáži a použití jsou určeny jak pro majitele nebo osobu zodpovědnou za provoz sauny, topných těles a řídicích jednotek, tak pro elektrotechnika zodpovědného za instalaci topných těles a řídicích jednotek. Jakmile je řídicí jednotka nainstalována, je třeba tyto pokyny k montáži a použití předat majiteli sauny, topného tělesa a řídící jednotky nebo osobě zodpovědné za jejich údržbu.

ŘÍDÍCÍ JEDNOTKA HARVIA XENIO

Účel použitě řídící jednotky: řídící jednotka je určena pro ovládání funkcí topného tělesa sauny. Nesmě být používána k jinému účelu.

Blahopřejeme Vám k vaší volbě!

## OBSAH

| 1. HARVIA XENIO                                       | \$ |
|-------------------------------------------------------|----|
| 1.1 Obecné                                            | ;  |
| 1.2 Technické údaje                                   | ;  |
| 1.3 Řešení potíží                                     | ;  |
| 2. POKYNY K POUŽITÍ                                   | ŀ  |
| 2.1 Použití topného tělesa                            | ŀ  |
| 2.1.1 Zapnutí topného tělesa 4                        | ŀ  |
| 2.1.2 Vynutí topného tělesa 4                         | ŀ  |
| 2.2 Změna nastavení                                   | ŀ  |
| 2.3 Použití příslušenství                             | ŀ  |
| <b>2.3.1</b> Osvětlení                                | ŀ  |
| 3. POKYNY K MONTÁŽI                                   | ,  |
| 3.1 Montáž kontrolního panelu                         | ,  |
| <b>3.2 Montáž napájecí jednotky</b>                   | ,  |
| <b>3.2.1 Elektrické připojení</b>                     | )  |
| <b>3.2.2 Poruchy pojistek napájecí jednotky</b> 9     | )  |
| <b>3.2.3 Přídavná jednotka LTY17 (fakultativní)</b> 9 | )  |
| <b>3.3 Montáž teplotního čidla</b>                    | )  |
| <b>3.3.1 Montáž teplotního čidla WX232</b> 9          | )  |
| 3.4 Resetování ochrany proti přehřátí9                | )  |
| 4. NÁHRADNÍ DÍLY                                      | -  |

## 1. HARVIA XENIO

## 1.1 Obecné

Účelem řídící jednotky Harvia Xenio je ovládat elektrické topné těleso sauny v rámci rozpětí výkonu 2,3- 11 kW. Řídící jednotka se skládá z řídícího panelu, jednotky napájení a teplotního čidla. Viz obrázek 1.

Řídící jednotka reguluje teplotu v místnosti sauny na základě informací předaných čidlem. Teplotně čidlo a ochrana proti přehřátě jsou umístěny ve schránce teplotního čidla. Teplota je snímána NTC termistorem a ochranu proti přehřátě lze resetovat (kapitola >3.4).

Řídící jednotku lze použít k předvolení spuštění topného tělesa (čas předvolby). Viz obrázek 3a.

## 1.2 Technické údaje Řídící panel

- Rozsah nastavené teploty: 40-110 °C.
- Rozsah nastavení provozní doby: rodinné sauny 1-6 h, veřejné sauny v obytných domech 1-12 h. Ohledně delší provozně doby se poraďte s dovozcem/výrobcem.
- Rozsah nastavení časové předvolby: 0-12h.
- Ovládání osvětlení.
- Rozměry: 85 mm x 24 mm x 110 mm.

 Délka datového kabelu: 5 m (k dispozici je prodlužovací kabel o délce 10 m, max. celková délka 30 m)

#### Napájecí jednotka

- Napájecí napětí: 400 V 3N ~
- Max. zatížení: 17 kW
- Ovládání osvětlení, max. výkon: 100 W, 230 V 1N ~
- Rozměry: 272 mm x 70 mm x 193 mm

#### Čidla:

- Teplotní čidlo je vybaveno resetovatelnou ochranou proti přehřátě a NTC termistorem pro snímání teploty (22 kΩ / T = 25 °C)
- Hmotnost: 175 g a kabely (cca 4m)
- Rozměry: 51 mm x 73 mm x 27 mm

## 1.3 Řešení potíží

Dojde-li k chybě, vypne se napájení topidla a na ovládacím panelu se zobrazí chybové hlášení "E (číslo)", které pomůže nalézt příčinu chyby. Tabulka 1.

Poznámka! Veškeré servisní činnosti musí být prováděny vyškoleným zaměstnancem údržby. Jednotka neobsahuje žádné části, u kterých může údržbu provádět uživatel.

Tab. 1: Chybová hlášení

|    | Popis                       | Odstranění                                                   |  |  |
|----|-----------------------------|--------------------------------------------------------------|--|--|
| E1 | Narušení obvodu čidla na    | Zkontrolujte červený a žlutý vodič vedoucí k čidlu a jejich  |  |  |
|    | měření teploty              | kontakty (obr. 6), jestli nejsou přerušené.                  |  |  |
| E2 | Zkrat v obvodu teplotního   | Zkontrolujte červený a žlutý vodič vedoucí k čidlu a jejich  |  |  |
|    | čidla                       | kontakty (obr. 6), jestli nejsou přerušené.                  |  |  |
| E3 | Měřící obvod ochrany proti  | Stiskněte tlačítko resetování ochrany proti přehřátí (>3.4). |  |  |
|    | přehřátí je přerušen        | Zkontrolujte modrý a bílý kabel vedoucí k teplotnímu čidlu a |  |  |
|    |                             | správnost jejich připojení (obr.6)                           |  |  |
| E9 | Chyba v připojení v systému | Hlavním spínačem vypněte napájení (obr. 1). Zkontrolujte     |  |  |
|    |                             | datový kabel, kabely čidla/čidel a jejich připojení. Zapněte |  |  |
|    |                             | napájení.                                                    |  |  |

## 2. POKYNY K POUŽITÍ

## 2.1 Použití topného tělesa

Když je řídicí jednotka připojena k napájení a hlavně spínač (obrázek 1) je zapnutý, řídící jednotka je v pohotovostním režimu a připravena k použitě. Na řídicím panelu svítí podsvícené tlačítko I/O.

Varování! Před tím, než topné těleso zapnete, se přesvědčte, že na něm ani v jeho blízkosti nejsou žádné předměty.

## 2.1.1 Zapnutí topného tělesa

Zapněte topidlo stisknutím tlačítka I/O na ovládacím panelu.

Když se topné těleso spustí, horní řádek displeje ukáže nastavenou teplotu a spodní řádek na 5 vteřin ukáže nastavenou dobu provozu.

Jakmile je dosaženo požadované teploty, tepelná tělesa se automaticky vypnou. K udržení požadované teploty se tepelná tělesa automaticky vypnou nebo zapnou v závislosti na periodě.

Jsou-li kamna účinná a byla-li nainstalována společně se saunou korektně, nezabere více než hodinu saunovou místnost vyhřát.

## 2.1.2 Vynutí topného tělesa

Topné těleso se vypne a řídící jednotka se přepne do pohotovostního režimu, když:

- stisknete tlačítko I/O
- vyprší provozní doba
- dojde k chybě

Poznámka! Je nutné zkontrolovat, že řídící jednotka vypnula napájení topného tělesa po uplynutí doby provozu, po skončení vysoušení nebo po ručním vypnutí topného tělesa.

## 2.2 Změna nastavení

Na obr. 3a a 3b je znázorněna struktura nabídky a změny nastavení.

Naprogramovaná hodnota teploty a hodnoty všech ostatních nastaveně se uloží do paměti a použijí se při zapnutí zařízení.

## 2.3 Použití příslušenství

Osvětlení lze spustit a vypnout samostatně, nezávisle na ostatních funkcích.

## 2.3.1 Osvětlení

Osvětlení místnosti sauny lze nastavit tak, aby ho bylo možné ovládat z řídicího panelu. (Max 100 W.)

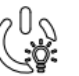

Stisknutím tlačítka na řídicím panelu zapnete/vypnete osvětlení.

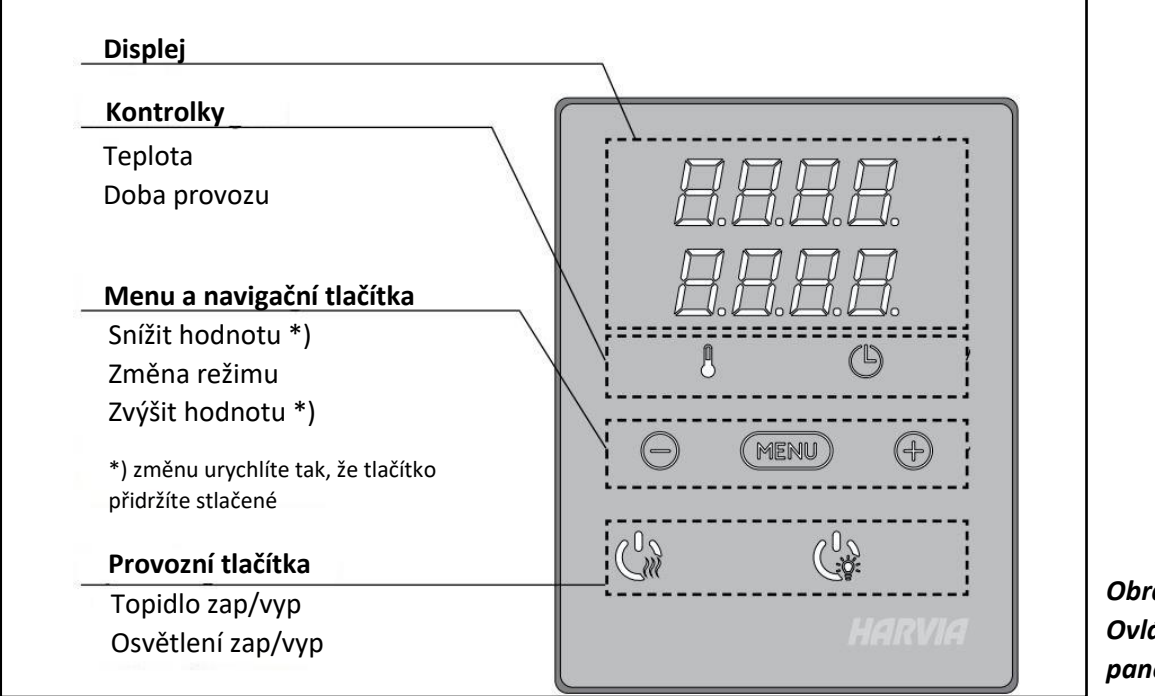

| <b>]]]</b>    | <b>Základní režim (topidlo zapnuto)</b>                                        |
|---------------|--------------------------------------------------------------------------------|
| ]] <b>]</b> ] | Horní řádek ukáže teplotu v místnosti sauny. Spodní řádek ukáže zbývající dobu |
| ↓ ©           | provozu. Obě kontrolky svítí.                                                  |
|               |                                                                                |

| ┝                                                                     | MENU                      | Nabídku otevřete stisknutím tlačítka MENU                                                                 |  |  |  |
|-----------------------------------------------------------------------|---------------------------|----------------------------------------------------------------------------------------------------|--|--|--|
|                                                                       | <b>88</b> 88              | Teplota v saunovací místnosti                                                                             |  |  |  |
|                                                                       |                           | Displej ukazuje nastavení teploty v saunovací místnosti. Kontrolka                                        |  |  |  |
|                                                                       |                           | teploty bliká.                                                                                            |  |  |  |
|                                                                       | ÷€                        | <ul> <li>Nastavení na požadovanou teplotu se změní pomoci tlačitek<br/>+ a Rozsah je 40-110°C.</li> </ul> |  |  |  |
|                                                                       | MEAL                      | Na další nastavení přejděte stisknutím tlačítka MENU.                                                     |  |  |  |
|                                                                       | B.B.B.B.                  | Zbývající čas vytápění                                                                                    |  |  |  |
|                                                                       | <i>8.8</i> :8 <i>8</i>    | Zbývající čas vytápění nastavíte stisknutím tlačítek – a +.                                               |  |  |  |
| Příklad: topidlo bude topit 3 hodiny a 40 minut.                      |                           |                                                                                                    |  |  |  |
|                                                                       |                           | Časové zapnutí (časové spuštění)                                                                          |  |  |  |
|                                                                       |                           | <ul> <li>Držte tlačítko + stisknuté, až přejdete přes maximální dobu</li> </ul>                           |  |  |  |
|                                                                       |                           | <b>topení.</b> Kontrolka teploty zhasne. Symbol času předvolení bliká                                     |  |  |  |
|                                                                       | ``\                       | na displeji.<br>• Romocí tlačítak – a + zadojta požadovanou bodnotu časového                              |  |  |  |
|                                                                       |                           | spuštění. Přibývá čas po deseti minutách.                                                                 |  |  |  |
|                                                                       |                           |                                                                                                    |  |  |  |
|                                                                       |                           | Příklad: topidlo se zapne po 10 minutách.                                                                 |  |  |  |
| MENU                                                                  |                           | Zadávání ukončíte stisknutím tlačítka MENU.                                                               |  |  |  |
|                                                                       |                           |                                                                                                    |  |  |  |
| <b>[</b> ] ] ] Základní režim (běží časové spuštění, topidlo vypnuté) |                           |                                                                                                    |  |  |  |
| 8 <b>8</b> :5                                                         | 39   <sup>Zobrazuje</sup> | se zbývající čas do sepnutí topidla až do nuly, poté se topidlo zapne.                                    |  |  |  |
| l C                                                                   | Ð                         |                                                                                                    |  |  |  |
| L                                                                     | <b>I</b>                  |                                                                                                    |  |  |  |

Obrázek 3a. Nastavení struktury nabídky, základní nastavení

#### Obr. 1: Součásti systému

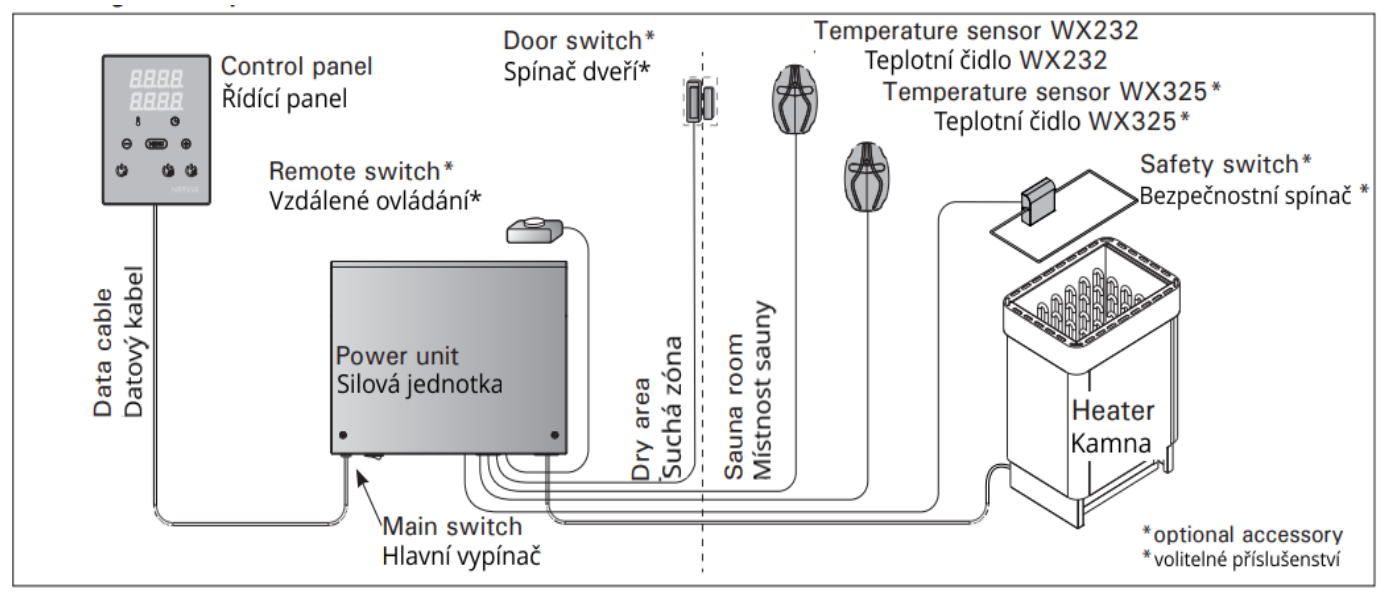

#### 2.3.2. Ventilátor

Pokud je v saunové místnosti nainstalován ventilátor, může být připojen k řídicí jednotce a může být ovládán z ovládacího panelu.

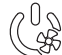

Spusťte / zastavte ventilátor stisknutím tlačítka ventilátoru na panelu.

#### 2.3.3. Bezpečnostní a dveřní spínač

Bezpečnostní spínač je dotykový spínač instalovaný nad kamna či integorovaný do topidla - slouží k zabránění riziku požáru v sauně, například při položení ručníku, kiltu či županu na spínač se kamna vypnou, aby předmět nezpůsobil požár.

Dveřní spínač označuje nainstalovaný magnetický spínač v rámu dveří sauny a otevírá jeho obvod při otevření dveří sauny.

Spínače jsou připojeny k řídicí jednotce podle jejich příruček. Viz také obrázek 6 v tomto manuálu.

#### 2.3.4 Vzdálené ovládání

Chcete-li ovládat topidlo na dálku, řídicí jednotka může být vybavena dálkovým spínačem k zapnutí / vypnutí jednotky (např. tzv. chytré domác). Více informací viz část 2.5.

## 2.4. Uzamknutí ovládacího panelu

| Con Sur Con | Press and hold the heater and light buttons for three seconds.                                                               | Stiskněte po dobu 3 sekund tlačítka<br>topidla a světla najednou.                                                                                              |
|-------------|----------------------------------------------------------------------------------------------------|----------------------------------------------------------------------------------------------------|
|             | -CL- is shown on the display. Panel lock<br>can be activated only in standby mode.<br>Panel lock also prevents remote start. | <ul> <li>CL - se ukáže na displeji. Zámek panelu může<br/>být aktivován pouze v pohotovostním režimu.<br/>Zámek také zabraňuje vzdálenému spuštění.</li> </ul> |

## DODATEČNÁ NASTAVENÍ

| Contr  |                                                                                                    | Contr          | <b>ol unit standby</b><br>tton's background light glows on the                                                                                                    | Pohotovostní režim řídící jednotky |                                                                                                    |  |
|--------|----------------------------------------------------------------------------------------------------|----------------|----------------------------------------------------------------------------------------------------|------------------------------------|----------------------------------------------------------------------------------------------------|--|
| Contro |                                                                                                    | contro         | l panel.                                                                                                    | ING I                              |                                                                                                    |  |
|        |                                                                                                    |                |                                                                                                    |                                    |                                                                                                    |  |
| ┝      | - MENU (-)                                                                                                    |                | Open the settings menu by simultaneously<br>pressing the locations of the buttons –,<br>MENU and + (see figure 2). Press for 5<br>seconds.                                |                                    | Současným stiskem tří tlačítek mínus, MENU a<br>plus na řídícím panelu otevřete menu nastavení.<br>Stiskněte je na 5 sekund.                                                           |  |
|        |                                                                                                    |                | control unit is in standby mode.                                                                                                    | ne                                 | Tlačítka v pohotovostním režimu nesvítí.                                                                                                    |  |
|        | 888                                                                                                    |                | Setting the remote use                                                                                                    |                                    | Nastavení vzdáleného ovládání                                                                                                    |  |
|        |                                                                                                    |                | The remote use setting can be change<br>with the — and + buttons. The option<br>are "OFF" (remote control disabled),<br>"SAFE" (safety switch) and "door" (do<br>switch). | d<br>ns<br>por                     | Nastavení vzdáleného spuštění jednotky lze změnit<br>tlačítky - a +. Možnosti jsou "OFF" (dálkové<br>ovládání deaktivováno), "SAFE" (bezpečnostní<br>spínač) a "door" (dveřní spínač). |  |
|        | 888                                                                                                    | 38             | See section 2.3.3. for further informat                                                                                                    | tion.                              | Viz část 2.3.3. pro další informace.<br>Výběr potvrďte stiskntutím tlačítka MENU.                                                                                                    |  |
|        |                                                                                                    | 58             | Confirm the selection with the MENU button.                                                                                                    |                                    |                                                                                                    |  |
|        | 8.8.                                                                                                    |                | <b>Setting pause time.</b> Enable or disable to<br>pause time feature with buttons + an<br>Pause time must be enabled, if the con-                                        | the<br>d<br>ntrol                  | Nastavení doby pauzy. Povolte nebo zakažte<br>funkci pozastavení času pomocí tlačítek + a<br>Funkce musí být povolena, pokud je jednotka                                               |  |
|        |                                                                                                    |                | unit is remotely started by an automat<br>schedule (e.g. a weekly timer).                                                                                                 | ed                                 | vzdáleně spouštěna automatizovaným časovým<br>plánem (např. týdenní časovač).                                                                                                    |  |
|        | MENI                                                                                                    |                | Na další nastavení přejdete sti                                                                                                    | sknu                               | tím tlačítka MENU.                                                                                                    |  |
|        | 5.8.8<br>8.8:2                                                                                                    | ]   <br>]    \ | Maximální doba vyhřívání<br>Maximální dobu vyhřívání můžete změnit pomocí tlačítek – a +. Rozsah je<br>1-12 hodin (6 hodin*) ).                                           |                                    |                                                                                                    |  |
|        |                                                                                                    |                | Příklad: topidlo bude topit 6 hodin od zapnutí. (zbývající čas je možné změnit, viz obr. 3a).                                                                             |                                    |                                                                                                    |  |
|        | MENI                                                                                                    |                | Na další nastavení přejdete stisknutím tlačítka MENU.                                                                                                    |                                    |                                                                                                    |  |
|        | 000                                                                                                    |                | Nastavení čidla čtení                                                                                                    |                                    |                                                                                                    |  |
|        | <b>. .</b> . <b>.</b> . <b>.</b> |                | Čtení lze upravovat po +/- 10 je                                                                                                    | dnot                               | kách. Nastavení nemá přímý vliv na                                                                                                    |  |
|        |                                                                                                    |                | měřenou teplotu, avšak změní se měřící křivka.                                                                                                    |                                    |                                                                                                    |  |
| MENU   |                                                                                                    |                | Na další nastavení přejdete sti                                                                                                    | sknu                               | tím tlačítka MENU.                                                                                                    |  |

|   | <b>88.8.8</b><br>8 <b>8</b> 8.8                                           | <ul> <li>Paměť pro případ výpadků proudu</li> <li>Paměť pro případ výpadků proudu lze zapnout či vypnout *)</li> <li>Když je paměť zapnutá, systém se po výpadku proudu znovu spustí.</li> <li>Když je paměť vypnutá, výpadek proudu systém vypne. Pro restartování musíte stisknout tlačítko I/O</li> <li>Bezpečnostní předpisy pro použití paměti se liší oblast od oblasti.</li> </ul>                                                                                                    |
|---|---------------------------------------------------------------------------|----------------------------------------------------------------------------------------------------|
|   | MENU                                                                      | Na další nastavení přejdete stisknutím tlačítka MENU.                                                                                                    |
|   | SEE<br>BEE<br>BEE<br>BEE<br>BEE<br>BEE<br>Probíhání<br>vysoušení<br>sauny | <ul> <li>Interval vysoušení sauny</li> <li>Interval vysoušení sauny lze zapnout či vypnout *). Interval se spustí, když</li> <li>jsou zařízení vypnuta tlačítkem I/O nebo když uplyne nastavená doba provozu. Během intervalu <ul> <li>je topné těleso zapnuté,</li> <li>je teplota v místnosti sauny nastavena na 40°C.</li> </ul> </li> <li>Délka intervalu je 45 minut. Když tato doba uplyne, zařízení se automaticky vypnou. Interval může být také kdykoli zastaven ručně stisknutím tlačítka I/O. Vysoušení napomáhá udržovat vaši saunu v dobrém stavu.</li> </ul> |
| + | MENU                                                                      | Stiskněte tlačítko MENU. Řídící jednotka se přepne do pohotovostního režimu.                                                                                                    |

Obrázek 3b. Nastavení struktury nabídky, dodatečné nastavení.

#### 2.5. Remote control

According to the product standard IEC/EN 60335 -2-53 regulating electrical sauna heaters, a control unit can be used to remotely control the heater once the heater or sauna room door is equipped with a secure switch (a safety or a door switch).

Using with a safety switch: the heater can be turned on remotely, if the safety switch circuit is closed. If the circuit is open, "SAFE" is displayed and the heater will not start.

Using with a door switch: remote use mode must be activated by pressing the heater button for three seconds. If the door switch circuit is open, "door OPEn" is displayed and the control unit returns into standby mode. If the circuit is closed, the remote use mode is activated and "rc on" is displayed while the heater button blinks. The heater can now be turned on with a remote switch. If, during remote use mode, the door is opened, "door OPEn" is displayed and the control unit returns into standby mode.

#### 2.5. Dálkové ovládání

Podle produktové normy IEC / EN 60335 -2-53, regulující elektrická saunová topidla, ovládací jednotku lze použít k dálkovému ovládání topidla, pokud je topidlo či dveře sauny vybaveny bezpečnostním vypínačem (bezpečnostní spínač nebo dveřní spínač).

Použití s bezpečnostním spínačem: topidlo může být zapnuto na dálku, pokud je obvod bezpečnostního spínače uzavřen. Pokud je obvod otevřený, zobrazí se "SAFE"a topidlo se nespustí.

Použití s dveřním spínačem: režim dálkového ovládání musí být aktivovat stisknutím tlačítka topidla po dobu tří sekund. Pokud je obvod dveřního spínače otevřený, zobrazí se "door open"a řídící jednotka se vrátí do pohotovostního režimu. Pokud je obvod uzavřen, dálkové ovladání je aktivováno a zobrazí se "rc on", zatímco tlačítko topidla bliká. Topidlo nyní může být zapnuto dálkovým spínačem. Pokud jsou v režimu dálkového ovládání dveře otevřeny, zobrazí se "door open" a řídící jednotka se vrátí do pohotovostního režimu režimu.

## 3. POKYNY K MONTÁŽI

Elektrické připojení řídící jednotky může být provedeno pouze autorizovaným profesionálním elektrikářem a v souladu s platnými předpisy. Když je instalace řídící jednotky dokončena, osoba zodpovědná za instalaci musí uživateli předat pokyny k montáži a použití, které jsou dodávány s řídící jednotkou. Rovněž musí uživateli poskytnout nezbytné školení ohledně používání topného tělesa a řídicí jednotky.

## 3.1 Montáž kontrolního panelu

Ovládací panel má zvýšenou odolnost proti vlhkosti a nižší provozní napětí. Ovládací panel může být instalován v prádelně či převlékárně nebo v obývacích prostorech. Pokud je panel instalován v sauně, musí být dodrženy minimální bezpečnostní vzdálenosti od topidla a maximální instalační výška jeden metr od podlahy (obr. 4).

Husí krk (ø 30 mm) vedený vnitřkem zdi umožní vést datový kabel skrytě – v opačném případě musí být veden na povrchu zdi. Doporučujeme panel zapustit do stěny daleko od možnosti kontaktu s vodou.

- 1. Veďte datový kabel skrze otvor v zadním krytu.
- 2. Připevněte zadní kryt ke zdi pomocí šroubů.
- 3. Vsuňte datový kabel do konektoru.
- 4. Nacvakněte přední kryt k zadnímu.

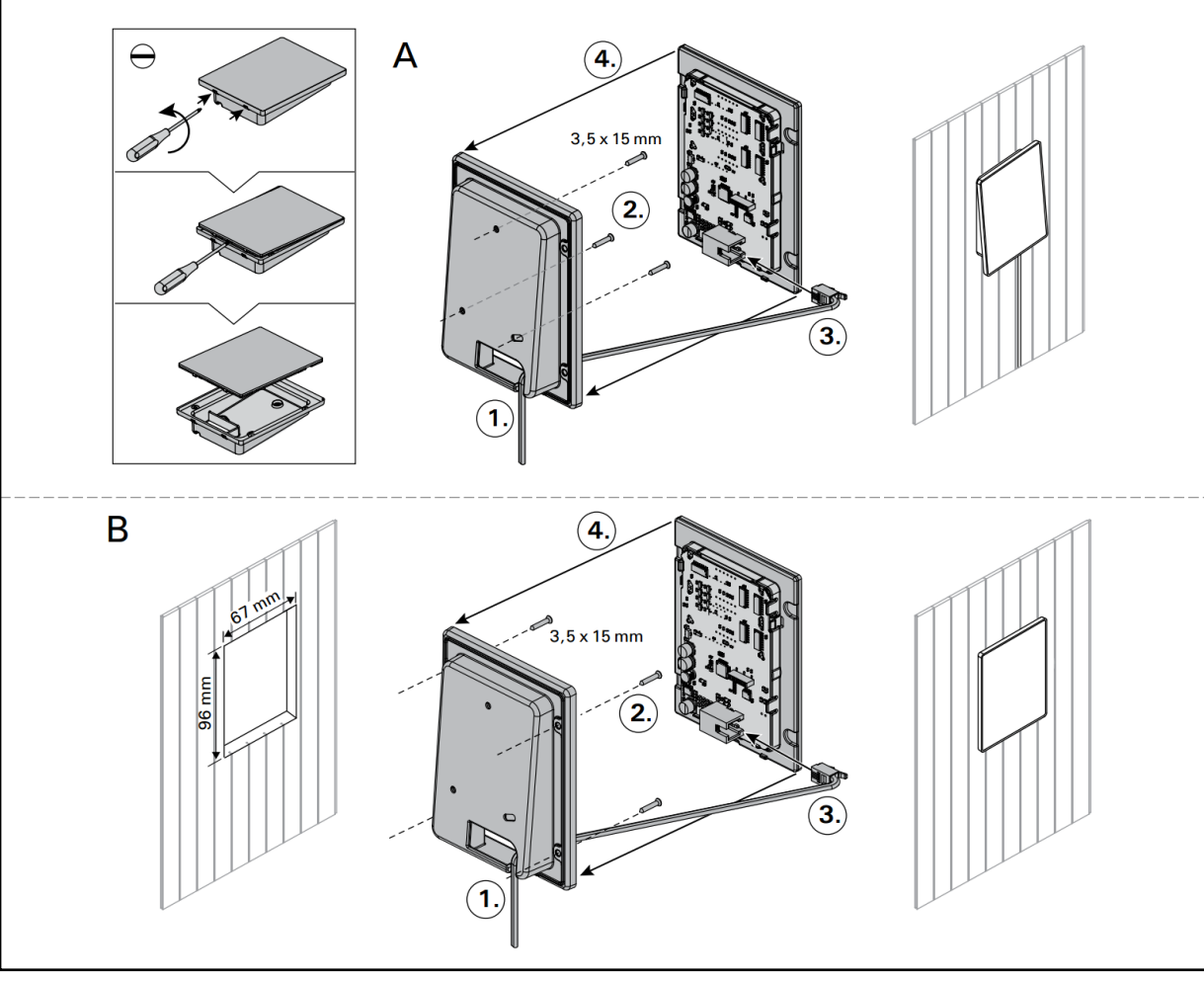

Obrázek 4. Upevnění ovládacího panelu

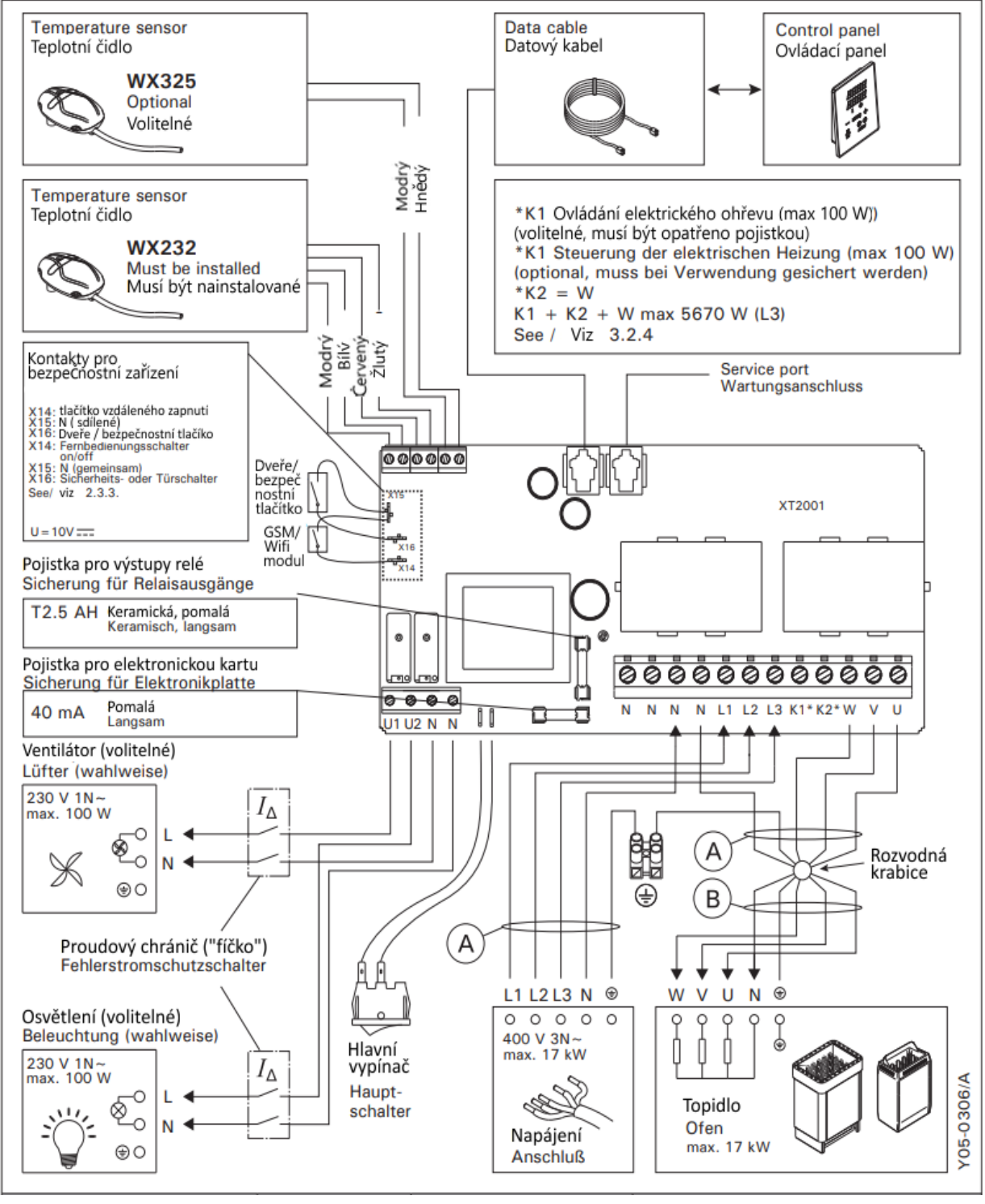

| Výkon topného tělesa | Pojistka | A Napájecí kabel | B Připojovací kabel (400 V 3N~) |
|----------------------|----------|------------------|---------------------------------|
| kW                   | A        | mm <sup>2</sup>  | mm <sup>2</sup>                 |
| 0-6                  | 3 x 10   | 5 x 1,5          | 5 x 1,5                         |
| <6-11                | 3 x 16   | 5 x 2,5          | 5 x 1,5                         |
| <11-17               | 3 x 25   | 5 x 6            | 5 x 2,5                         |

Obr. 6. Elektrické připojení

## 3.2 Montáž napájecí jednotky

Napájecí jednotku nainstalujte na zeď mimo místnost sauny na suché místo s okolní teplotou > 0°C. Pokyny k otevření krytu silové jednotky a její uchycení jednotky na zeď naleznete na obrázku 5.

Poznámka! Nezabudovávejte napájecí jednotku do zdi, protože by mohlo dojít k nadměrnému zahřívání vnitřních částí jednotky a následně k jejímu poškození.

Poznámka! Jednotka může být instalována i na běžně hořlavé materiály, např. dřevěné obložení.

## 3.2.1 Elektrické připojení

Obrázek 6 ukazuje elektrické zapojení silové jednotky. Více detailních instrukcí k montáži naleznete v manuálu ke konkrétnímu saunovému topidlu.

## 3.2.2 Poruchy pojistek napájecí jednotky

Spálenou pojistku vyměňte za novou se stejnou hodnotou. Umístění pojistek v napájecí jednotce je znázorněno na obrázku 6.

- Je-li pojistka elektronické karty spálená, pravděpodobně došlo k závadě v napájecí jednotce. Je potřeba provést servis.
- Je-li pojistka na vedení U1 spálená, došlo k problému s osvětlením. Zkontrolujte vedení a funkčnost osvětlení.

## 3.3.2. Instalace teplotního čidla WX325

Umístěte teplotní čidlo na zeď v dostatečné vzdálenosti od topidla, nejlépe ve vzdálenosti 500-700 mm odstropu. Viz. Obrázek 7 a 8. U odděleného ohřívače SS20(A) nesmí být teplotní čidlo nainstalováno v oblasti, kam proniká pára.

## 3.3 Montáž teplotního čidla

Poznámka! Neinstalujte teplotní čidlo blíže než 1000 mm k ventilátoru nebo blíže než 500 mm k ventilátoru, který směřuje na opačnou stranu (Obrázek 9). Vzduch proudící blízko ventilátoru ochlazuje čidlo. Následně může zobrazovat chybné teplotní hodnoty na řídící jednotce. Výsledkem může být přehřátí topidla.

## 3.3.1 Montáž teplotního čidla WX232

Zkontrolujte správné umístění teplotního čidla. Ujistěte se tak v instruktáži k instalaci kamen.

## Ohřívače umístěné na zdi (Obrázek 7)

 Připevněte teplotní čidlo na zeď nad ohřívač. Umístěte jej podél vertikální středové linie souběžně a paralelně ke stranám ohřívače. Ve vzdálenosti 100 mm od stropu.

#### Ohřívače umístěné na podlaze (Obrázek 8)

- Možnost 1: Umístěte teplotní čidlo na zeď nad ohřívač, podél vertikálního středu linie běžící paralelně se stranami ohřívače ve vzdálenosti 100 mm od stropu.
- Možnost 2: Umístěte teplotní čidlo na strop nad ohřívač ve vzdálenosti 100-200 mm od vertikálního středu linie stran ohřívače.

## 3.4 Resetování ochrany proti přehřátí

Schránka čidla (WX232) obsahuje teplotní čidlo a ochranu proti přehřátí. Pokud teplota v okolí čidla dosáhne příliš vysokých hodnot, ochrana proti přehřátí vypne napájení topného tělesa. Resetování ochrany proti přehřátí je znázorněno na obrázku 10.

Poznámka! Důvod vypnutí musí být stanoven před stisknutím tlačítka.

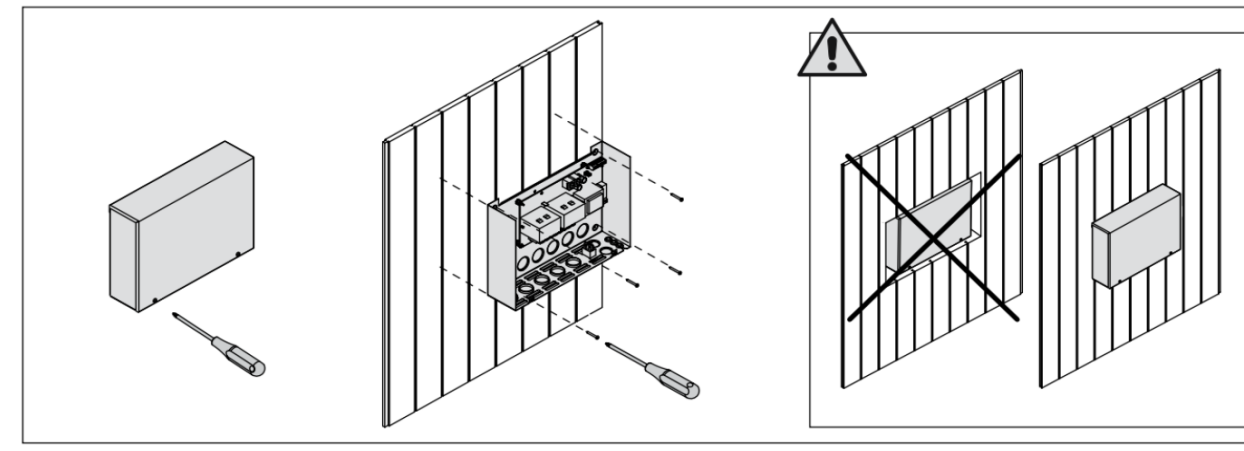

Obrázek 5. Otevření silové jednotky a upevnění ke zdi

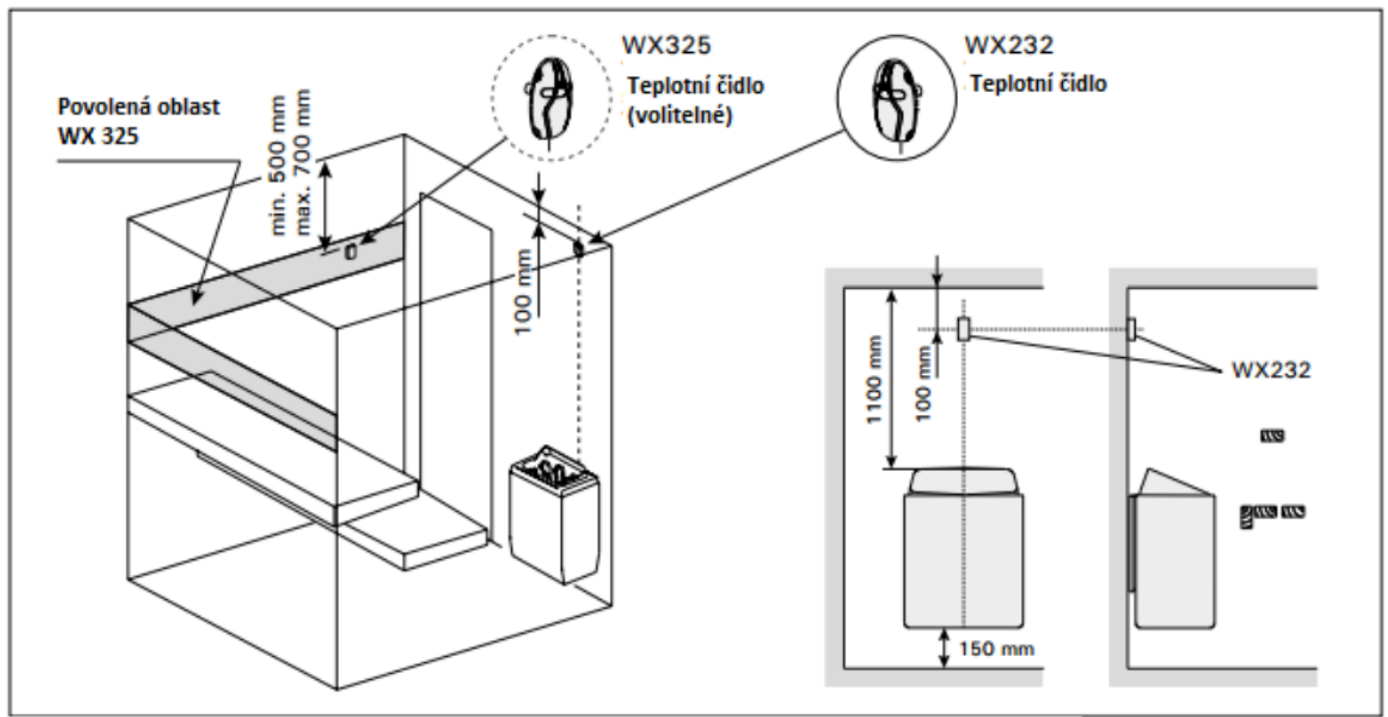

Obrázek 7. Místo upevnění teplotního čidla ve spojení s ohřívači umísťovanými na zeď

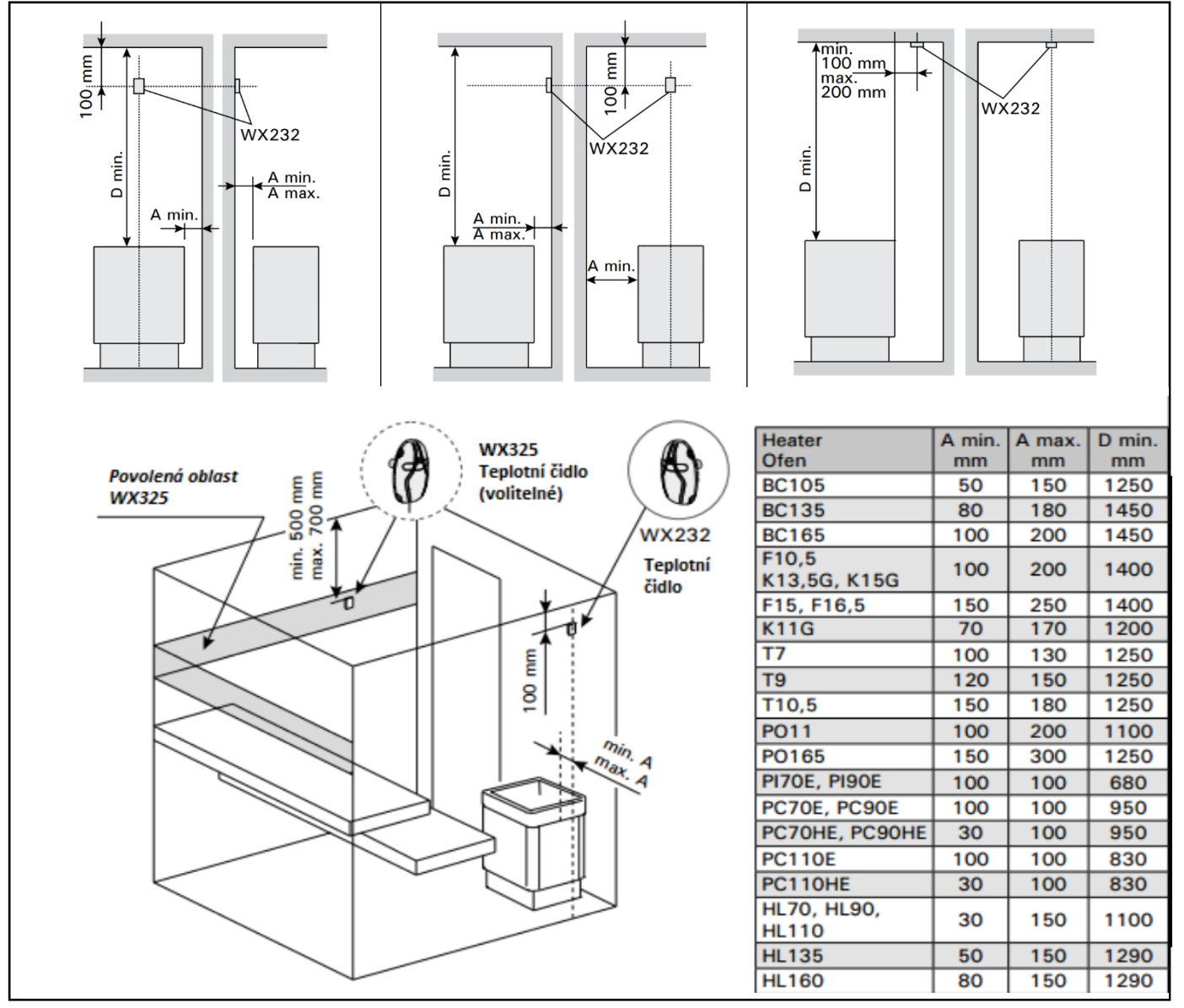

Obrázek 8. Umístění teplotních čidel

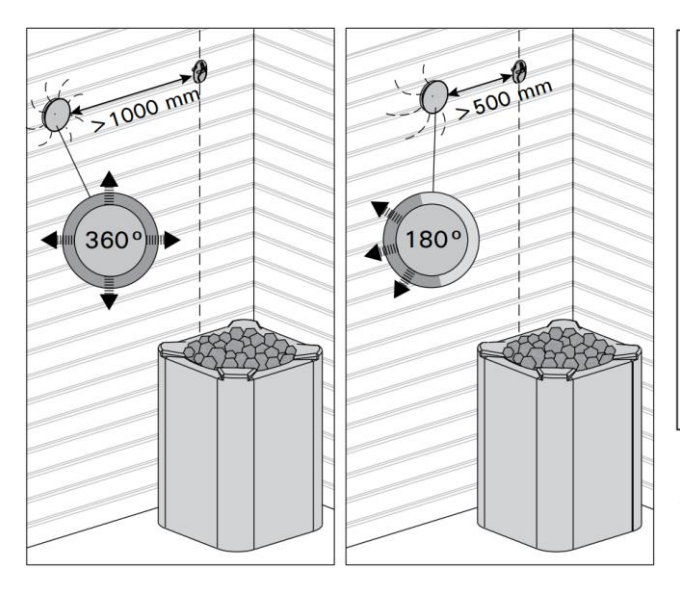

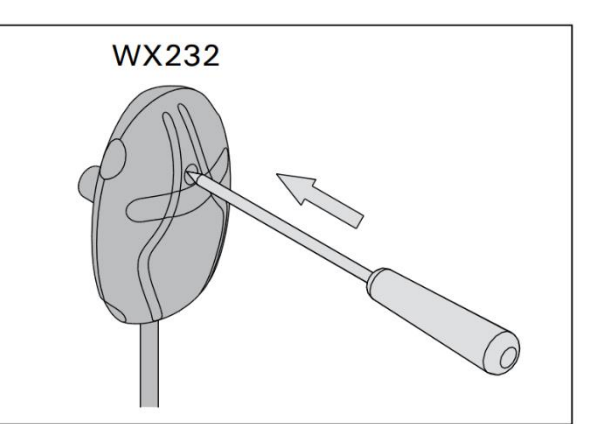

Obrázek 10. Resetovací tlačítko ochrany proti přehřátí

Obrázek 9. Minimální vzdálenosti čidla od ventilace

4. NÁHRADNÍ DÍLY

| 1 | Kontrolní panel                                    |       |  |  |
|---|----------------------------------------------------|-------|--|--|
| 2 | Teplotní čidlo (příp. přídavné čidlo má kód WX325) | WX232 |  |  |
| 3 | Datový kabel 5m                                    |       |  |  |
| 4 | Prodloužení pro datový kabel 10 m (volitelné)      |       |  |  |
| 5 | Obvodová deska                                     | WX351 |  |  |

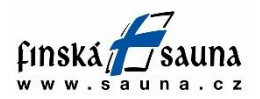

autorizovaný dodavatel

Horavia s.r.o. Hněvkovského 30/65 617 00 Brno tel. 545 214 689 info@finskasauna.cz

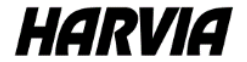

Harvia Oy PL12 40951 Muurame Finland www.harvia.fi